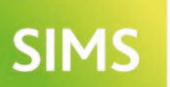

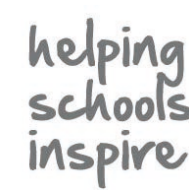

Quick Reference Sheet

# Exams in SIMS

Managing the Performance Indicator Details Process

Schools in England can manage and maintain their own Performance Indicators data via the Manage Performance Indicator menu route in SIMS. The Performance Measures file is no longer available for schools in England. Schools in Wales should continue to import the Performance Measures file, while schools in Northern Ireland must import the NIEFQAN.xml file provided by C2K.

# **Initial Preparations**

All QNs imported from a previous Performance Measures file that have results recorded against them in the previous exams season can be cloned and copied into the current PI Summer exams season. Any QNs that were not used in the previous season and do not have results recorded against them will not be cloned. However, the detail of all historical, unused QNs is retained in SIMS and is available for use if there is a need to include a previously unused QN in the current exams season. If a QN is required for a brand new qualification being offered in school, it is possible to add the new qualification details and the associated ON.

You must have defined the current season in Examinations Organiser before proceeding. The PI Summer season in SIMS must be set as the default and must not be locked. After cloning QNs from the previous year, the Manage Performance Indicator menu route becomes available in SIMS.

**IMPORTANT NOTE:** It is not possible to edit the Performance Points for QNs in the previous PI Summer exams season.

Searching for a Qualification

- 1. Select Tools | Examinations | Manage Performance Indicator to display the Find Qualification for 201n browser.
- Enter the QN (Qualification Number, previously known as QAN), the Title or the Subject before clicking the Search button. Alternatively, leave all the 2. filters blank before clicking the Search button to display a list of the qualifications cloned from the previous exams season.
- 3. Highlight the required QN and click the Open button to display the Manage Performance Indicator Details page. The Gradeset drop-down list is available only if the selected QN is not associated with a grade set. If you are modifying the details of a QN, select an alternative Gradeset from the drop-down list.

TIP: You are advised to review and modify all the properties of one type of qualification at a time. If the filtered list has been sorted by GCSEs, work through all the GCSE qualifications that are required for this exams season, modify the details and performance points as applicable and then proceed to GCEs, A Levels, AS Levels, etc.

In the Basic Details panel of the Manage Performance Indicator Details page, the QN and qualification Title are displayed. If the selected QN is not associated with a Gradeset, select the applicable one from the drop-down list. Where the selected QN is already associated with a grade set, the option to select one is not available.

Adding a New QN to the Current Exams Season

If you need to add a new qualification in the current exams season, one that has not been cloned from the previous exams season or awarded before in your school (e.g. a reformed GCSE 9-1 qualification), the Add New QN option must be used.

- 1. Select Tools | Examinations | Manage Performance Indicator to display the Find Qualification for 201n browser.
- Select Add New QN from the New drop-down list to display the 2. Add New QN dialog.

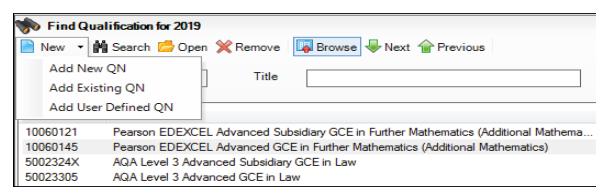

- 3. Enter the QN number, Title or Subject before clicking the Search button. All fields can be left blank before clicking the **Search** button if the details are not known.
- Scroll through the list to locate the required QN, highlight it and click 4. the **OK** button.

#### Selecting a QN with Similar Grade Details

When recording the details of a new qualification, it is possible to identify a GCSE with similar points values and equivalances and copy the grade details to the new qualification.

- 1. Search for and highlight the required QN and click the **OK** button.
- 2. Specify the **Grade Set** and **Qualification Type**, then click the Populate Grade Details from a Similar QN button. Details of existing qualifications already recorded in SIMS with the same grade set and qualification type are displayed in the Select a QN with Similar Grade Details dialog.
- 3. Select the check box of the qualification with similar points and equivalences, then click the  $\mathbf{OK}$  button. The existing details are copied from the selected qualification and displayed in the Grade Details panel of the new qualification.
- 4. Make any other changes then click the **Save** button.

| sic Details                                              | 2 Performance                                                                                                    | Indicator 3 Gr                                          | ade Details                                                 |                                                         |                                                                                                    |                                                                                                    |                                                           |                                                   |
|----------------------------------------------------------|----------------------------------------------------------------------------------------------------|---------------------------------------------------------|-------------------------------------------------------------|---------------------------------------------------------|----------------------------------------------------------------------------------------------------|----------------------------------------------------------------------------------------------------|-----------------------------------------------------------|---------------------------------------------------|
| 1 Basic Detai                                            | ils                                                                                                    |                                                         |                                                             |                                                         |                                                                                                    |                                                                                                    |                                                           |                                                   |
| QN 1                                                     | 0060121                                                                                                    |                                                         |                                                             |                                                         |                                                                                                    |                                                                                                    |                                                           |                                                   |
| -                                                        |                                                                                                    |                                                         |                                                             |                                                         |                                                                                                    |                                                                                                    |                                                           |                                                   |
| Title P                                                  | earson EDEXCE                                                                                                    | EL Advanced Sub                                         | sidiary GCE in Furth                                        | er Mathematics (Add                                     | tional Mathematic                                                                                                    | s)                                                                                                    |                                                           |                                                   |
| Performan                                                | ce Indicator                                                                                                    |                                                         |                                                             |                                                         |                                                                                                    |                                                                                                    |                                                           |                                                   |
| - Key Stage                                              | 4                                                                                                    |                                                         |                                                             |                                                         | - 16-19                                                                                                    |                                                                                                    |                                                           |                                                   |
| Discou                                                   | nt Code                                                                                                    |                                                         |                                                             |                                                         | Discount Co                                                                                                    | de                                                                                                    |                                                           |                                                   |
| Discou                                                   | nt Code Sub                                                                                                    | iant                                                    |                                                             | Add .                                                   | Discount C                                                                                                    | da Subject                                                                                                    |                                                           | Ddd 📄                                             |
| DD1A                                                     | Mail                                                                                                    | pour                                                    |                                                             | A 144                                                   | 2220                                                                                                    | Mathematics D                                                                                                    |                                                           | A Cali                                            |
| RB1R                                                     | Add                                                                                                    | itional Mathe                                           |                                                             | 2 Eun                                                   | 2340                                                                                                    | Mathematics A                                                                                                    | dditional                                                 | 2 Eult                                            |
|                                                          | 7444                                                                                                    |                                                         |                                                             | X Remove                                                | 2040                                                                                                    | Machematics /                                                                                                    | addition fail                                             | × Remove                                          |
| EBacc S<br>Eng<br>Mai<br>Che<br>Cor<br>Cor<br>Phy<br>Add | Subject<br>glish Language<br>glish Lterature<br>thematics<br>logy<br>emistry<br>mputer Science<br>mbined Science<br>sics<br>ditional Science<br>e Science<br>manities<br>gguages |                                                         |                                                             |                                                         | Counts in th<br>A & AS<br>A Level<br>V Academ<br>Facilitat<br>Applied<br>Level 2<br>Technic<br>Tech Level<br>Level 3<br>Extended | e following categories:<br>Level Combined<br>inc<br>ing Subject<br>General<br>Vocational<br>al Cetrificate<br>and Tech Bacc<br>verel<br>Maths<br>di Project | 5                                                         |                                                   |
|                                                          |                                                                                                    |                                                         |                                                             |                                                         |                                                                                                    |                                                                                                    |                                                           |                                                   |
| Grade Detz<br>Key Stage                                  | ails<br>e 4                                                                                                    |                                                         |                                                             |                                                         | 16-18                                                                                                    |                                                                                                    |                                                           |                                                   |
| Grade Detz<br>Key Stage<br>Grade                         | ails<br>24<br>KS4 Points                                                                                                    | KS4 Size<br>Equivalence                                 | KS4 Std Pass<br>Equivalence                                 | KS4 Pass<br>Equivalence                                 | 16-18<br>Grade                                                                                                    | 16-18 Points                                                                                                    | 16-18 Size<br>Equivalence                                 | 16-18 A*-E<br>Equivalence                         |
| Grade Deta<br>Key Stage<br>Grade                         | kS4 Points<br>10.75                                                                                                    | KS4 Size<br>Equivalence<br>1.00                         | KS4 Std Pass<br>Equivalence<br>1.00                         | KS4 Pass<br>Equivalence<br>1.00                         | Grade                                                                                                    | 16-18 Points<br>25.00                                                                                                    | 16-18 Size<br>Equivalence<br>0.50                         | 16-18 A*-E<br>Equivalence<br>0.                   |
| Grade Deta<br>Key Stage<br>Grade<br>A<br>B               | kS4 Points<br>10.75<br>8.88                                                                                                    | KS4 Size<br>Equivalence<br>1.00<br>1.00                 | KS4 Std Pass<br>Equivalence<br>1.00<br>1.00                 | KS4 Pass<br>Equivalence<br>1.00<br>1.00                 | Grade<br>A<br>B                                                                                                    | 16-18 Points<br>25.00<br>20.00                                                                                                    | 16-18 Size<br>Equivalence<br>0.50<br>0.50                 | 16-18 A*-E<br>Equivalence<br>0.                   |
| Grade Detz<br>Key Stage<br>Grade<br>A<br>B<br>C          | kS4 Points<br>10.75<br>8.88<br>7.00                                                                                                    | KS4 Size<br>Equivalence<br>1.00<br>1.00<br>1.00         | KS4 Std Pass<br>Equivalence<br>1.00<br>1.00<br>1.00         | KS4 Pass<br>Equivalence<br>1.00<br>1.00<br>1.00         | Grade<br>A<br>B<br>C                                                                                                    | 16-18 Points<br>25.00<br>20.00<br>15.00                                                                                                    | 16-18 Size<br>Equivalence<br>0.50<br>0.50<br>0.50         | 16-18 A*-E<br>Equivalence<br>0.<br>0.             |
| Grade Deta<br>Key Stage<br>Grade<br>A<br>B<br>C<br>D     | KS4 Points<br>10.75<br>8.88<br>7.00<br>5.13                                                                                                    | KS4 Size<br>Equivalence<br>1.00<br>1.00<br>1.00<br>1.00 | KS4 Std Pass<br>Equivalence<br>1.00<br>1.00<br>1.00<br>1.00 | KS4 Pass<br>Equivalence<br>1.00<br>1.00<br>1.00<br>1.00 | 16-18<br>Grade<br>A<br>B<br>C<br>D                                                                                               | 16-18 Points<br>25.00<br>20.00<br>15.00<br>10.00                                                                                                    | 16-18 Size<br>Equivalence<br>0.50<br>0.50<br>0.50<br>0.50 | 16-18 A*-E<br>Equivalence<br>0.<br>0.<br>0.<br>0. |

Adding an Existing QN to the Current Exams Season Qualifications that have not been awarded in your school before but were present in the up-to-date QWS files can be added for the current exams season.

- 1. From the Find Oualification for 201n browser, select Add Existing ON from the New drop-down list to display the Add Existing QN dialog.
- 2. Enter the QN number, Title or Subject before clicking the Search button.
- 3. Scroll through the list to locate the required QN, highlight it and click the OK button.

It is also possible for schools in England to add previously unknown QNs (possibly iGCSE gualifications) by selecting Add User Defined ON from the New drop-down list in the Find Qualification for 201n browser.

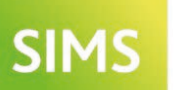

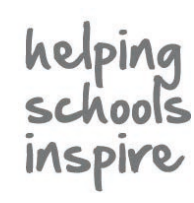

**Quick Reference Sheet** 

# **Exams in SIMS**

Managing the Performance Indicator Details Process

## Modifying Performance Indicator Details

IMPORTANT NOTE: Changes made to grade details and equivalences are not validated so care must be taken to ensure that changes accurately reflect DfE recommendations for the current exams season. It is not possible to edit the Performance Points for QNs in the previous PI Summer exams season. Beneath the Basic Details panel on the Managing Performance Indicator Details page, the page is divided in half; the left-hand side of the page relates to the details of a selected Key Stage 4 qualification and the right-hand side of the page relates to the details of a 16-18 qualification. Depending on the nature of the QN selected from the Find Qualification for 201n browser, various fields in either of these areas will become available and/or require completion. This is dependent on whether you are viewing the details of the QN or modifying the existing details. Where fields are disabled, this is to prevent changes being made that may impact School Census returns.

## Managing Key Stage 4 Details

In the Performance Indicator panel, the Key Stage 4 area displays the details of the QN if it is an applicable qualification. If you have selected a 16-18 qualification from the Find Qualification for 201n browser, the Key Stage 4 area remains blank. If the selected qualification is applicable to both Key Stage 4 and 16-18 cohorts, the respective details are displayed in both the Key Stage 4 area and the 16-18 area of the Performance Indicator panel.

NOTE: If a qualification can be counted at both KS4 and 16-18, and the Manage Performance Indicator Details page is disabled, select an applicable Qualification Type from the drop-down list. Depending on the Qualification Type selected, the relevant side of the page or both sides of the page become editable. To ensure that a QN is associated with the correct Qualification Type, please refer to the relevant DfE guideline documents (http://register.ofqual.gov.uk/).

It is important to check that all qualifications in use in your school have ey Stage 4

Discount Code

been associated with the relevant discount code. This ensures that any required discounting is applied correctly.

1. Where a **Discount Code** is already associated with a QN, it is possible to **Remove** it by clicking the button.

2. If a discount code is not

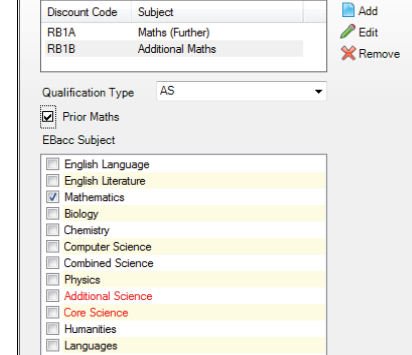

Add 📄

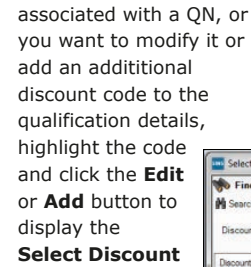

Code and Subject dialog.

3. Enter the **Discount Code** (if known) or the Subject and click the Search button. Discount codes

that match the

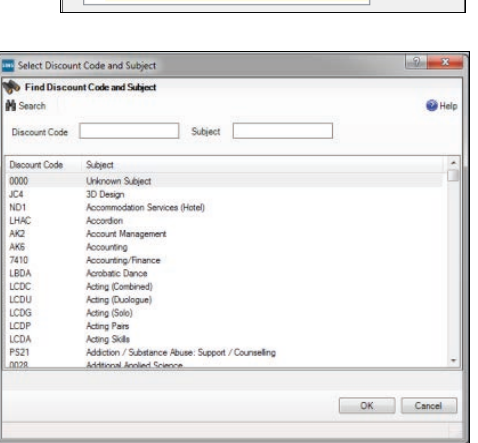

search criteria are displayed.

- 4. Highlight the **Discount Code** and click the **OK** button.
- 5. Ensure that the relevant **Qualification Type** is selected from the drop-down list. This indicates the nature of the qualification, e.g. AS Level, Vocational qualification, etc. If an A Level is selected, then at Key Stage 4 the Qualification Type defaults to Not Applicable.
- 6. Select the Prior Maths check box if the qualification counts in the Prior Maths measure.
- 7. If the qualification is counted in the English Baccalaureate qualification, ensure the correct **EBacc Subject** check box is selected.
- Click the **Save** button. 8.

### Managing 16-18 Details

- 1. If a **Discount Code** is not associated with the QN, or if you want to modify it, click the Edit or Add button to display the Select Discount Code and Subject dialog.
- 2. Enter the **Discount Code** (if known) or the **Subject** and click the
- Search button. Alternatively, leave the search fields blank to display all the discount codes recorded in SIMS.

Discount codes matching the search criteria are displayed.

- 3. Highlight the **Discount Code** and click the OK button.
- 4. Select the applicable **Discounting Family**.
- 5. Ensure that the relevant AS Level check box is selected. This is applicable only to AS Level qualifications.

| Discount Code                                                                                                    | Sub                                           | ject                |   | Add    |
|----------------------------------------------------------------------------------------------------|-----------------------------------------------|---------------------|---|--------|
| 2330                                                                                                    | Mat                                           | hematics Further    | 1 | Edit   |
| 2340                                                                                                    | Mat                                           | hematics Additional | * | Remove |
| Discounting Fam                                                                                                    | ily                                           | General             | • |        |
| -<br>ASLevel                                                                                                    |                                               |                     |   |        |
|                                                                                                    |                                               |                     |   |        |
| A & AS Level                                                                                                    | Comb                                          | ined                |   |        |
| A & AS Level A Level A Level Academic                                                                                                    | Comb                                          | ined                |   |        |
| A & AS Level<br>A Level<br>Academic<br>Facilitating Su                                                                                        | Comb                                          | ined                |   |        |
| A & AS Level<br>A Level<br>Academic<br>Facilitating Su<br>Applied Gene                                                                        | Lomb<br>Logect<br>anal                        | ined                |   |        |
| A & AS Level     A Level     Academic     Facilitating Su     Applied Gene     Level 2 Voca     Technical Ce                                  | Lomb<br>Logict<br>and<br>tional               | e                   |   |        |
| A & AS Level     A Level     A Level     Academic     Facilitating St     Applied Gene     Level 2 Voca     Technical Ce     fech Level and T | Comb<br>ubject<br>aral<br>ational<br>atificat | e<br>Bacc           |   |        |
| A & AS Level<br>A Level<br>A Cademic<br>Facilitating St<br>Applied Gene<br>Level 2 Voca<br>Technical Ce<br>Fech Level and T                   | Comb<br>ubject<br>eral<br>tional<br>ertificat | e<br>Jacc           |   |        |

The qualification type is indicated by the Counts in the following categories check box(es). The majority of categories have already been determined. Qualification types that fall into the Applied General category must be manually identified by selecting the **Applied General** check box. It is possible to select other categories by selecting the relevant check box.

- 6. If the qualification is counted in the Technical Level and Technical Baccalaureate gualification, ensure the correct Tech Level and Tech Bacc check box is selected. The Level 3 Maths check box should be selected to identify qualifications that indicate a Level 3 Maths achievement.
- 7. Click the Save button.

### **Modifying the Grade Details**

It is necessary to amend the equivalences and the performance points for the qualifications in use so that they accurately reflect the values for the current exams season.

- 1. In the **Grade Details** panel, ensure that you are modifying the correct performance points for Key Stage 4 or 16-18 by clicking in the relevant side of the points table.
- 2. Enter the latest points and equivalences, in keeping with the applicable DfE recommendations for Key Stage 4 or 16-18.
- 3. Click the **Save** button. All current grade sets can be found on the JCQ website

(https://www.jcq.org.uk/exams-office/entries/awarding-body-gradesets /awarding-body-gradesets-201819).

# CAPITA

express written consent of the publisher.

Capita SIMS, Franklin Court, Priory Business Park, Cardington, Bedfordshire MK44 3JZ Tel: 01234 838080 Fax: 01234 832036 Email: info@capita-sims.co.uk Web: www.capita-sims.co.uk © Capita Business Services Ltd 2019. All rights reserved. No part of this publication may be reproduced, photocopied, stored on a retrieval system, translated or transmitted without the

Version 7.188 - 1.0